## Step 1 – Creating a WIEXT (Wisconsin Logon) Account

If you already have a Wisconsin Logon (for example, for use with Unemployment Insurance, Child Care or Job Center of Wisconsin), we strongly recommend you logon using that Username and Password. If you already have an account, please click the link below, and make sure you can login with your username and password.

If you do not have an existing WIEXT account, sign up for one by clicking the link: "New User? Register Here".

(BASERS) STATE OF WISCONSIN For assistance contact your **COODWD** Bureau of Apprendiceship Bureau of Apprendiceship Blandares AFR (Apprendiceship Transing Representative) Accessing = **BASERS** requires a State of Secure Logon Wisconsin Logon Welcome to for Apprentices Account For sponsors, go to the lost-rack database Bureau of If you have a Weconsin Logon (for example, for use with Apprenticeship Unemployment Insurance, Child Care or Job Center of Witsconsin we strongly recommend you Unarrante \* Standards 1 Electronic logon using that Usemanie and Pantword Registration For assistance contact your Dureau of Apprenticeship Itandards ATII (Apprenticeship Training Representative) . System (BASERS) Sign II New User? Accessing Secure Logon click here BASERS requires for Apprentices a State of For sponsors, go to the Destroy (SAMS10) togo 1903 Wisconsin Logon Account **Discription** 645 Contaction BAS | Contact

Click this link: <a href="https://dwd.wisconsin.gov/aBASERS/">https://dwd.wisconsin.gov/aBASERS/</a>

Enter requested information to create the WIEXT account.

| Create a Logon                     |                                                            |
|------------------------------------|------------------------------------------------------------|
| BASERS                             |                                                            |
| Last Name                          | Password                                                   |
| Apprentice                         |                                                            |
| Email                              | 7.50 characters, lockute of latel one comber of one symbol |
| basersapprentice@dwd.wisconsin.gov | Confirm Password                                           |
| Confirm Email                      |                                                            |
| basersapprentice@dwd.wisconsin.gov | Question                                                   |
| Mobile Phone                       | Name of your first pet?                                    |
| (555) 555-1212                     | Answer                                                     |
| Confirm Mobile Phone               | Fido                                                       |
| (555) 555-1212                     | R   Accent the Terms and Conditions required to use this   |
| Usemame                            | site.                                                      |
| basersapprentice                   | Next >                                                     |

## Verify Identity

If Email is selected, a link will be sent in an email.

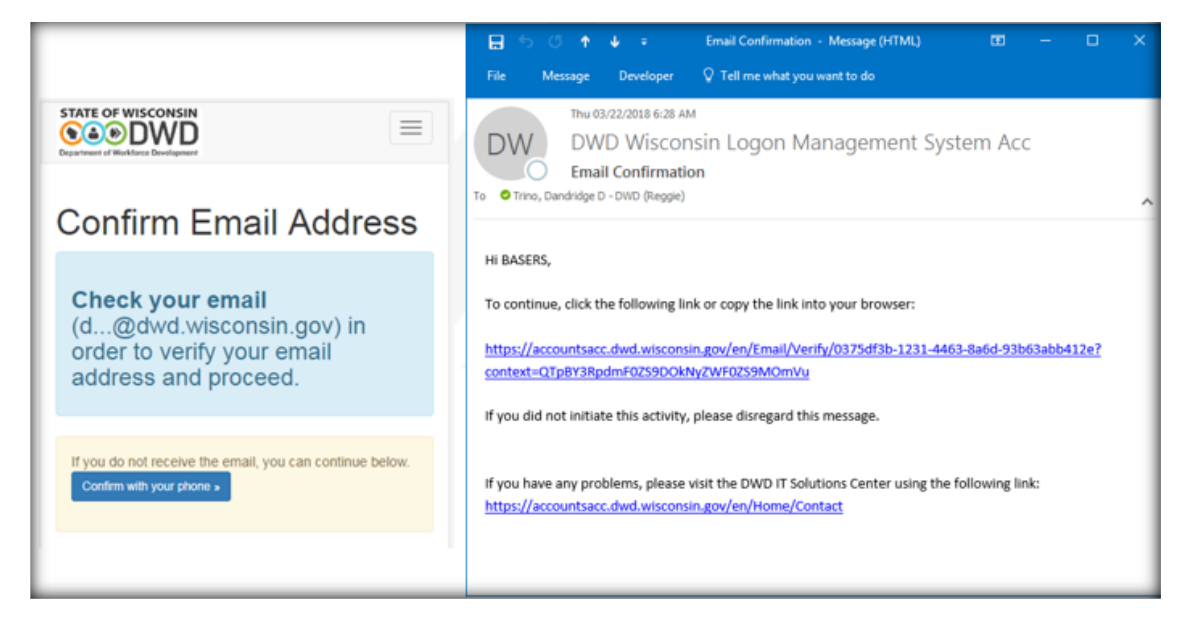

If phone confirmation is selected, a text will be sent with a code.

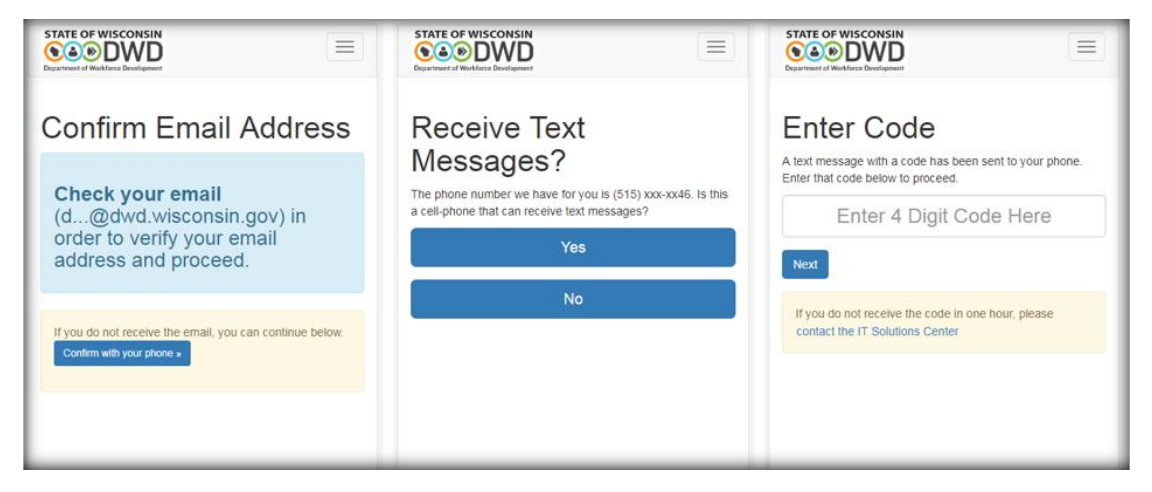

The system will activate the WIEXT account.

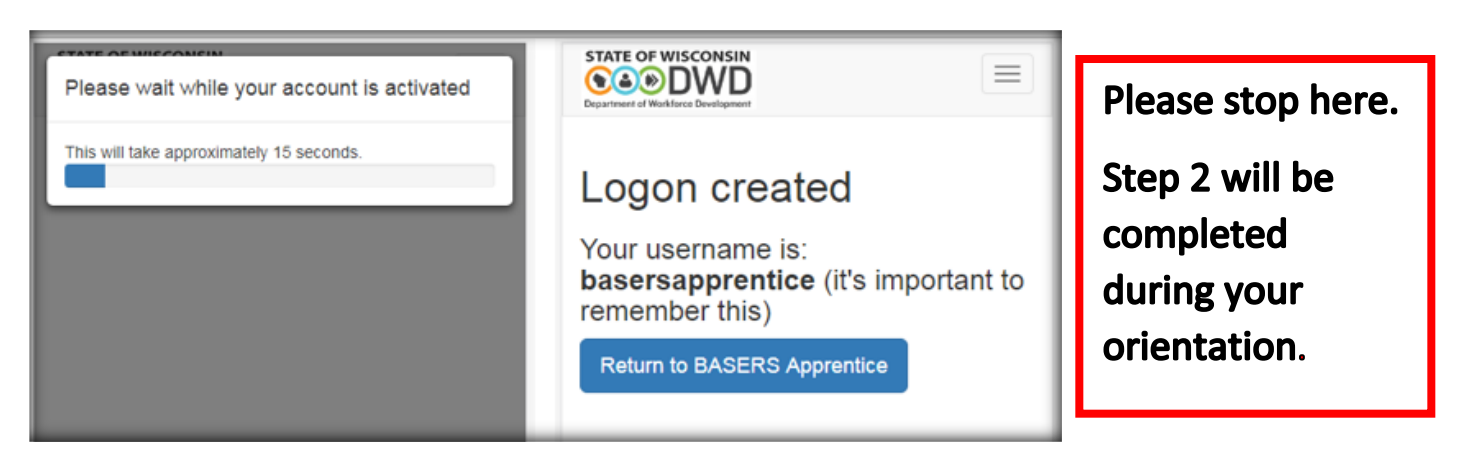